# **Rockwell Automation, Inc. Control/Compact Logix Series DF1** Driver

지원 버전 TOP Design Studio

V1.0 이상

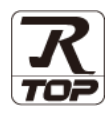

4 페이지

## **CONTENTS**

본 사 ㈜M2I의 "Touch Operation Panel(M2I TOP) Series"를 사용해주시 는 고객님께 감사 드립니다. 본 매뉴얼을 읽고 "TOP-외부장치"의 접속 방법 및 절차를 숙지해 주십시오.

2 페이지 시스템 구성

접속에 필요한 기기, 각 기기의 설정, 케이블, 구성 가능한 시스 템에 대해 설명합니다.

- 3 페이지 외부 장치 선택 TOP 기종과 외부 장치를 선택합니다.
- 3. TOP 통신 설정

TOP 통신 설정 방법에 대해서 설명합니다.

9 페이지 4. 외부 장치 설정 외부 장치의 통신 설정 방법에 대해서 설명합니다.

#### 11 페이지 5. 케이블 표

통신에 필요한 케이블 사양에 대해 설명합니다.

 지원 어드레스 12 페이지 본 절을 참조하여 외부 장치와 통신 가능한 어드레스를 확인하 십시오.

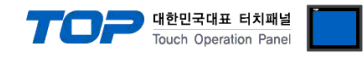

## 1. 시스템 구성

본 드라이버는 "Rockwell Automation, Inc. – Control/CompactLogix Series DF1"의 시스템 구성은 아래와 같습니다.

| 시리즈          | СРИ                                                        | Link I/F   | 통신 방식   | 시스템 설정                                | 케이블                                   |
|--------------|------------------------------------------------------------|------------|---------|---------------------------------------|---------------------------------------|
| ControlLogix | Logix5550                                                  | CPU Direct | RS-232C | <u>3.1 설정 예제 1</u><br>( <u>4 페이지)</u> | <u>5.1 케이블 표 1</u><br>( <u>9 페이지)</u> |
| CompactLogix | 1769-L20<br>1769-L30<br>1769-L31<br>1769-L32E<br>1769-L35E | Channel 0  | RS-232C | <u>3.1 설정 예제 1</u><br>( <u>4 페이지)</u> | <u>5.1 케이블 표 1</u><br>( <u>9 페이지)</u> |

■ 연결 가능 구성

TOP - 외부장치 (1:1)

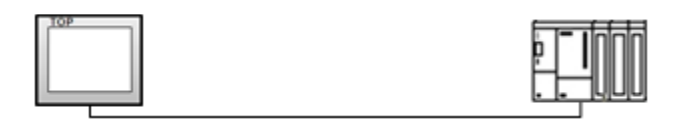

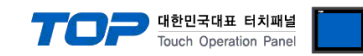

## 2. 외부 장치 선택

■ TOP 모델 및 포트 선택 후 외부 장치를 선택합니다.

| 디바이스 선택                             |                                              |          |      |      | 2           |
|-------------------------------------|----------------------------------------------|----------|------|------|-------------|
| PLC 설정[ Control/C                   | ompactLogix                                  | Series ] |      |      |             |
| 별칭:                                 | PLC1                                         |          |      |      |             |
| 인터페이스:                              | Serial                                       | ~        |      |      |             |
| 프로토콜 :                              | DF1                                          | $\sim$   |      | (    | 통신 매뉴얼      |
| 문자열 저장 모드 :                         | First LH HL                                  | 변경       |      |      |             |
| ○ 이중화 사용<br>연산 조건 : AN<br>변경 조건 : ■ | <b>D                                    </b> | 5 🗘 (초   | )    |      | 편집          |
| Primary Option                      |                                              |          |      |      |             |
| Timeout                             | 300 🚔 m                                      | sec      |      |      |             |
| Send Wait                           | 0 🔮 m                                        | sec      |      |      |             |
| DF1 Mode                            | Full Duplex ~                                | ·        |      |      |             |
| Error Detection                     | BCC 🗸                                        |          |      |      |             |
| Source ID                           | 0                                            |          |      |      |             |
| Destination ID (Remote)             | 1                                            |          |      |      |             |
| NAK Retries                         | 3                                            |          |      |      |             |
| ENQ Retries                         | 3                                            |          |      |      |             |
|                                     |                                              |          | 🔷 뒤로 | 🗸 ОК | <b>※</b> 취소 |

| 설정    | 사항  | 내용                                                 |                         |            |  |  |  |
|-------|-----|----------------------------------------------------|-------------------------|------------|--|--|--|
| ТОР   | 모델  | TOP 디스플레이와 프로세스를 확인하여 터치 모델을 선택합니다.                |                         |            |  |  |  |
| 외부 장치 | 제조사 | TOP와 연결할 외부 장치의 제조사를 선택합니다.                        |                         |            |  |  |  |
|       |     | "Rockwell Automation, Inc"를 선택 하십시오.               |                         |            |  |  |  |
|       | PLC | TOP와 연결할 외부 장치를 선택 합니다.                            | TOP와 연결할 외부 장치를 선택 합니다. |            |  |  |  |
|       |     | 모델 인터페이스 프로토콜                                      |                         |            |  |  |  |
|       |     | Control/Compact Logix Series                       | Serial                  | DF1 Driver |  |  |  |
|       |     | 연결을 원하는 외부 장치가 시스템 구성 가능한 기종인지 1장의 시스템 구성에서 확인 하시기 |                         |            |  |  |  |
|       |     | 바랍니다.                                              |                         |            |  |  |  |

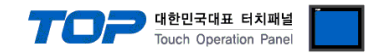

## 3. TOP 통신 설정

통신 설정은 TOP Design Studio 혹은 TOP 메인 메뉴에서 설정 가능 합니다. 통신 설정은 외부 장치와 동일하게 설정해야 합니다.

#### 3.1 TOP Design Studio 에서 통신 설정

#### (1) 통신 인터페이스 설정

- ■[프로젝트 > 프로젝트 속성 > TOP 설정]→[프로젝트 옵션 > "HMI 설정 사용" 체크 > 편집 > 시리얼]
  - TOP 통신 인터페이스를 TOP Design Studio에서 설정합니다.

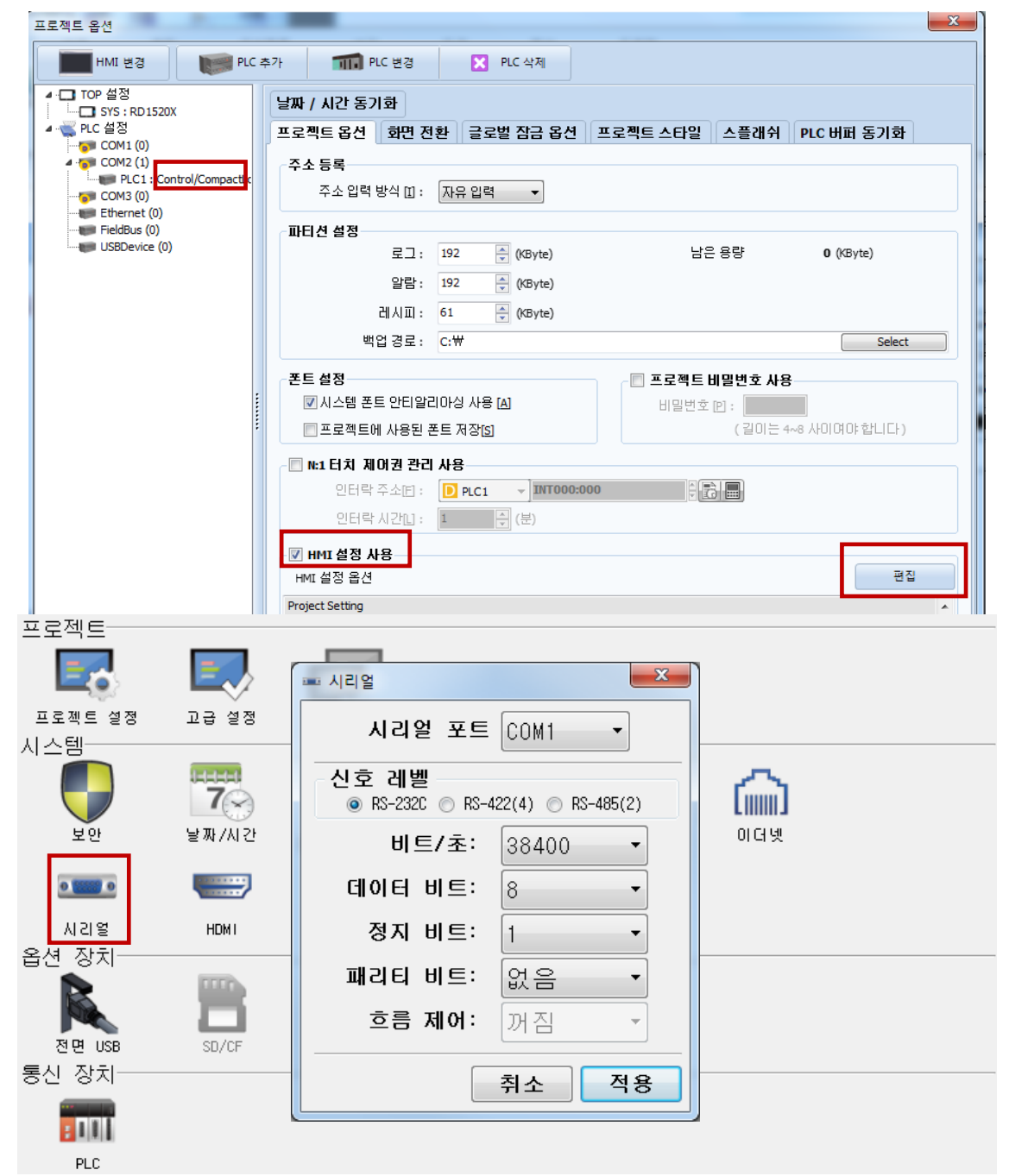

| 항 목        |         | ТОР    | 외부 장치  | 비고         |  |  |  |
|------------|---------|--------|--------|------------|--|--|--|
| 신호 레벨 (포트) |         |        |        | RS-232C    |  |  |  |
|            | K3-232C | K3-422 | K3-403 | RS-422/485 |  |  |  |
| 보우레이트      | 38400   |        |        |            |  |  |  |
| 데이터 비트     | 8       |        |        |            |  |  |  |
| 정지 비트      | 1       |        |        |            |  |  |  |
| 패리티 비트     | 없음      |        |        |            |  |  |  |

※ 위의 설정 내용은 본 사에서 권장하는 <u>예제</u>입니다.

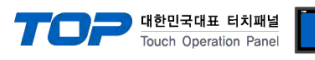

| 항 목    | 설 명                                       |
|--------|-------------------------------------------|
| 신호 레벨  | TOP — 외부 장치 간 시리얼 통신 방식을 선택합니다.           |
| 보우레이트  | TOP — 외부 장치 간 시리얼 통신 속도를 선택합니다.           |
| 데이터 비트 | TOP — 외부 장치 간 시리얼 통신 데이터 비트를 선택합니다.       |
| 정지 비트  | TOP — 외부 장치 간 시리얼 통신 정지 비트를 선택합니다.        |
| 패리티 비트 | TOP — 외부 장치 간 시리얼 통신 패리티 비트 확인 방식을 선택합니다. |

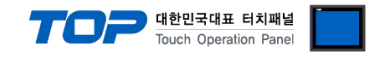

#### (2) 통신 옵션 설정

■ [ 프로젝트 > 프로젝트 속성 > PLC 설정 > COM> "PLC1 : Control/Compact Logix Series"]

- DF1 통신 드라이버의 옵션을 TOP Design Studio에서 설정합니다.

| 프로젝트 옵션                  |                                          | ×      |
|--------------------------|------------------------------------------|--------|
| HMI 변경 🛛 💓 PLC           | 추가 📶 PLC 변경 🔀 PLC 삭제                     |        |
| ✓ ·□ TOP 설정              | - BLC 설전[ Control/Compact Logiz Sories ] |        |
| SYS : RD1240X            | PEC 2 8[ Control/Compactedgit Series ]   |        |
| ✔ 📟 옵션 모듈 설정             | 별칭: PLC1                                 |        |
| FieldBus (0)             | 인터페이스: Serial V                          |        |
|                          |                                          |        |
| ▼ · 🛒 니바이스 설성            | ====== : DF1                             | 통신 매뉴얼 |
| COM1 (1)                 | 문자열 저장 모드 : First LH HL 변경               |        |
| PLC1 : Control/CompactLc |                                          |        |
| COM2 (0)                 |                                          |        |
| Ethernet (0)             | 역사 조건 · AND · · ·                        |        |
| Wireless (0)             |                                          |        |
| USBDevice (0)            | 변경 조건 : 🔳 타임아웃 5 🔷 (초)                   |        |
| NECDevice (0)            | ■ 조건 · · · · · · · · · · · · · · · · · · |        |
|                          | Primary Option                           |        |
|                          | Timeout 300 💭 msec                       |        |
|                          | Send Wait 0 msec                         |        |
| ľ                        | DF1 Mode Full Duplex ~                   |        |
|                          | Error Detection BCC V                    |        |
|                          | Source ID 0                              |        |
|                          |                                          |        |
|                          | NAK Retries                              |        |
|                          | ENQ Retries 3                            |        |
|                          |                                          |        |
|                          |                                          |        |
|                          |                                          |        |
|                          |                                          |        |
|                          |                                          |        |
| < >                      |                                          |        |
|                          |                                          | 적용 닫기  |

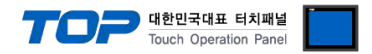

#### 3.2 TOP 에서 통신 설정

※ "3.1 TOP Design Studio 에서 통신 설정" 항목의 "HMI 설정 사용"을 체크 하지 않은 경우의 설정 방법입니다.

■ TOP 화면 상단을 터치하여 아래로 <u>드래그</u> 합니다. 팝업 창의 "EXIT"를 터치하여 메인 화면으로 이동합니다.

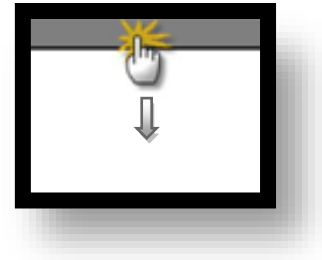

- (1) 통신 인터페이스 설정
  - [메인 화면 > 제어판 > 시리얼 ]

| ▲ 제어판          프로젝트         프로젝트         프로젝         프로젝         프로젝         프로<br>프로젝         프로<br>프로<br>프로<br>프로<br>프로<br>프로<br>프로<br>프로<br>프로<br>프로<br>프로<br>프로<br>프로<br>프 | □ 글 실 28<br>□ 글 실 28<br>□ 3<br>↓ 37 / А.22<br>↓ 37 / А.22<br>↓ 37 / A.22<br>↓ 37 / A.22<br>↓ | ▲시리얼       ▲         시리얼 포트 COM1       ▲         신호 레벨       ●         ● RS-232C       ● RS-422(4)       ● RS-485(2)         비트/초:       38400       ●         데이터 비트:       8       ●         정지 비트:       1       ●         패리티 비트:       없음       ●         흐름 제어:       꺼짐       ● |
|----------------------------------------------------------------------------------------------------|----------------------------------------------------------------------------------------------------|----------------------------------------------------------------------------------------------------|
|                                                                                                    |                                                                                                    | <u>취소 적용</u>                                                                                                    |

| 항 목        |         | ТОР             | 외부 장치 | 비고         |  |  |  |  |
|------------|---------|-----------------|-------|------------|--|--|--|--|
| 신호 레벨 (포트) | DC 222C | DC 422          |       | RS-232C    |  |  |  |  |
|            | KS-232C | . RS-422 RS-485 |       | RS-422/485 |  |  |  |  |
| 보우레이트      |         | 38400           |       |            |  |  |  |  |
| 데이터 비트     | 8       |                 |       |            |  |  |  |  |
| 정지 비트      | 1       |                 |       |            |  |  |  |  |
| 패리티 비트     | 없음      |                 |       |            |  |  |  |  |
|            |         |                 |       |            |  |  |  |  |

※ 위의 설정 내용은 본 사에서 권장하는 설정 <u>예제</u>입니다.

| 항 목    | 설 명                                                    |
|--------|--------------------------------------------------------|
| 신호 레벨  | TOP – 외부 장치 간 시리얼 통신 방식을 선택합니다.(COM3는 RS-485 만 지원합니다.) |
| 보우레이트  | TOP — 외부 장치 간 시리얼 통신 속도를 선택합니다.                        |
| 데이터 비트 | TOP — 외부 장치 간 시리얼 통신 데이터 비트를 선택합니다.                    |
| 정지 비트  | TOP — 외부 장치 간 시리얼 통신 정지 비트를 선택합니다.                     |
| 패리티 비트 | TOP - 외부 장치 간 시리얼 통신 패리티 비트 확인 방식을 선택합니다.              |

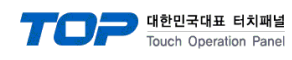

(2) 통신 옵션 설정

■ [ 메인 화면 > 제어판 > PLC ]

| 6     |                 | PLC               |             |                  |            |               | × |   |
|-------|-----------------|-------------------|-------------|------------------|------------|---------------|---|---|
|       | 🔹 제어판           |                   |             |                  |            |               |   |   |
| 실행    | 프로젝트            |                   |             |                  |            |               |   |   |
|       | 프로젝트 설정<br>시스템  | 고급 설정             | 최적화         |                  |            |               |   |   |
| MN    | 보안              | <b>7</b><br>날짜/시간 | []<br>디스플레이 | <b>문</b> 지<br>터치 | (1)<br>사원드 | तिक्री<br>श्व |   | E |
| ANC # | 0               |                   | $\approx$   | $\bigcirc$       |            |               |   |   |
|       | 시기업             | HDMI              | 초기화         | 센서               |            |               |   |   |
|       | 옵션 장치           |                   |             |                  | Ó          |               |   |   |
| 스크린   | 전면 USB<br>통신 장치 | SD/CF             | 프린터         | 키보드              | 마우스        |               |   |   |
|       | PLC             |                   |             |                  |            |               |   |   |
|       |                 |                   |             |                  |            |               |   |   |

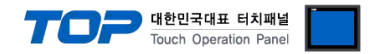

### 3.3 통신 진단

■ TOP - 외부 장치 간 인터페이스 설정 상태를 확인 - TOP 화면 상단을 터치하여 아래로 <u>드래그</u>. 팝업 창의 "EXIT"를 터치하여 메인 화면으로 이동한다 - [ 제어판 > 시리얼 ] 에서 사용 하고자 하는 포트(COM1/COM2/COM3) 설정이 외부 장치의 설정 내용과 같은지 확인한다

■ 포트 통신 이상 유무 진단

- [제어판 > PLC]에서 "통신 진단"을 터치한다.

- 화면 상에 Diagnostics 다이얼로그 박스가 팝업 되며 진단 상태를 판단한다.

| ОК             | 통신 설정 정상                                                |
|----------------|---------------------------------------------------------|
| Time Out Error | 통신 설정 비정상                                               |
|                | - 케이블 및 TOP, 외부 장치의 설정 상태 확인한다. <b>(참조 : 통신 진단 시트 )</b> |

#### ■ 통신 진단 시트

- 외부 단말기와 통신 연결에 문제가 있을 경우 아래 시트의 설정 내용을 확인 바랍니다.

| 항목     | 내용            |         | 확  | ·인                 | 참 고                    |
|--------|---------------|---------|----|--------------------|------------------------|
| 시스템 구성 | 시스템 연결 방법     |         | OK | NG                 | 1 시스테 그서               |
| 7      | 접속 케이블 명칭     | OK      | NG | <u>1. 시스템 구성</u>   |                        |
| ТОР    | 버전 정보         |         | OK | NG                 |                        |
|        | 사용 포트         |         | OK | NG                 |                        |
|        | 드라이버 명칭       |         | OK | NG                 |                        |
|        | 기타 세부 설정 사항   |         | OK | NG                 |                        |
|        | 상대 국번         | 프로젝트 설정 | OK | NG                 | <u>2. 외부 장치 선택</u>     |
|        |               | 통신 진단   | OK | NG                 | <u>3. 통신 설정</u>        |
|        | 시리얼 파라미터      | 전송 속도   | OK | NG                 |                        |
|        |               | 데이터 비트  | OK | NG                 |                        |
|        |               | 정지 비트   | OK | NG                 |                        |
|        |               | 패리티 비트  | OK | NG                 |                        |
| 외부 장치  | CPU 명칭        |         | OK | NG                 |                        |
|        | 통신 포트 명칭(모듈 명 | 1)      | OK | NG                 |                        |
|        | 프로토콜(모드)      | OK      | NG |                    |                        |
|        | 설정 국번         | OK      | NG |                    |                        |
|        | 기타 세부 설정 사항   | OK      | NG | <u>4. 외부 장치 설정</u> |                        |
|        | 시리얼 파라미터      | 전송 속도   | OK | NG                 |                        |
|        |               | 데이터 비트  | OK | NG                 |                        |
|        |               | 정지 비트   | OK | NG                 |                        |
|        |               | 패리티 비트  | OK | NG                 |                        |
|        | 어드레스 범위 확인    |         |    |                    | <u>6. 지원 어드레스</u>      |
|        |               |         | OK | NG                 | (자세한 내용은 PLC 제조사의 매뉴얼을 |
|        |               |         |    |                    | 참고 하시기 바랍니다.)          |

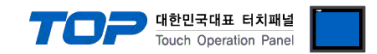

## 4. 외부 장치 설정

"Control/CompactLogix Series" Ladder Software "RSLogix5000"를 사용하여 아래와 같이 설정 하십시오. 본 예제에서 설명된 내용보 다 더 자세한 설정법은 PLC 사용자 매뉴얼을 참조하십시오.

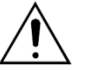

- Protocol Frame 형식 상에서 RTU/ASCII 모드 선정에 주의 하십시오.

- 외부 장치 측 어드레스 맵 내용을 확인하고 그 내용에 따라 통신 어드레스를 사용하십시오.

1. "RSLogix5000"의 프로젝트 창에서 [Controller Properties] 윈도우를 팝업 시킵니다.

2. [Serial Port] 탭을 아래와 같이 설정 합니다.

| Setup Items                            | Setup Description | Remarks |  |  |
|----------------------------------------|-------------------|---------|--|--|
| Mode                                   | System            |         |  |  |
| BaudRate                               | 38400             |         |  |  |
| Data Bits                              | 8                 |         |  |  |
| Parity Bits                            | None              |         |  |  |
| Stop Bits                              | 1                 |         |  |  |
| Control Line                           | No Handshake      |         |  |  |
| RTS Send Delay                         | 0                 |         |  |  |
| TRS Off Delay                          | 0                 |         |  |  |
| 3. [System Protocol] 탭을 아래와 같이 설정 합니다. |                   |         |  |  |
| Setup Items                            | Setup Description | Remarks |  |  |
| Protocol                               | DF1 Slave         |         |  |  |
| Station Address                        | 0                 |         |  |  |
| Transmit                               | 3                 |         |  |  |
| Slave Poll                             | 3000              |         |  |  |
| EOT Suppression                        | No Check          |         |  |  |
| Error Detection                        | BCC               |         |  |  |
| Enable Duplicate Detection             | No Check          |         |  |  |

4. PLC 로 설정 내용을 다운로드 합니다.

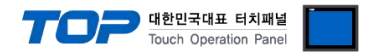

## 5. 케이블 표

본 Chapter는 TOP와 해당 기기 간 정상 통신을 위한 케이블 다이어그램을 소개 합니다. (본 절에서 설명되는 케이블 다이어그램은 외부 장치 제조사의 권장사항과 다를 수 있습니다)

#### ■ RS-232C (1:1 연결)

| СОМ                    |     |     | 레이브 저소 | PLC |                               |  |
|------------------------|-----|-----|--------|-----|-------------------------------|--|
| 핀 배열* <mark>주1)</mark> | 신호명 | 핀번호 | 개이를 접극 | 신호명 |                               |  |
|                        | CD  | 1   |        | CD  |                               |  |
| 1 5                    | RD  | 2   |        | SD  | F 1                           |  |
|                        | SD  | 3   |        | RD  |                               |  |
| 6 9                    | DTR | 4   | •      | DTR |                               |  |
| 통신 케이블 커넥터             | SG  | 5   |        | SG  | 96<br>토시 레이브 리네티 저며 기         |  |
| 전면 기준,                 | DSR | 6   | •      | DSR | 중한 개이를 가격다 한한 가<br>주          |  |
| D-SUB 9 Pin            | RTS | 7   | •      | RTS | 뜨,<br>D-SLIB 9 Pin male(안 본로) |  |
| male(수, 볼록)            | CTS | 8   | •      | CTS |                               |  |
|                        |     | 9   |        |     |                               |  |

\*주1) 핀 배열은 케이블 접속 커넥터의 접속면에서 본 것 입니다.

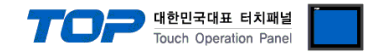

## 6. 지원 어드레스

TOP에서 사용 가능한 디바이스는 아래와 같습니다.

CPU 모듈 시리즈/타입에 따라 디바이스 범위(어드레스) 차이가 있을 수 있습니다. TOP 시리즈는 외부 장치 시리즈가 사용하는 최대 어드레스 범위를 지원합니다. 사용하고자 하는 장치가 지원하는 어드레스 범위를 벗어 나지 않도록 각 CPU 모듈 사용자 매뉴얼을 참조/주의 하십시오.

- [New Tag] : 태그 생성 (Tag Name, Data Type 설정) 하기
- 1. [Controller Tags] > [New Tag]를 실행 합니다.
- 2. [New Tag] dialog box에서 Tag Name, Data Type을 설정 합니다

| 항목        | 내용                                             | Remarks |
|-----------|------------------------------------------------|---------|
| Tag Name  | RSLogix5000 상에서 활용되는 테그의 명칭입니다(User Define)    |         |
|           | TOP와 통신 접속을 위해서는 해당 테그에 File Number를 맵핑해야 합니다. |         |
|           | ■ [Map PLC/SLC Messages] 참조                    |         |
| Data type | BOOL : 32bit Data                              |         |
|           | DINT : Double Word Data                        |         |
|           | INT : Word Data                                |         |
|           | REAL : Float Data                              |         |

| New Tag            |                 |        | New Tag            |                  |        |
|--------------------|-----------------|--------|--------------------|------------------|--------|
| <u>N</u> ame:      | N7              | OK     | <u>N</u> ame:      | F8               | OK     |
| Description:       |                 | Cancel | Description:       |                  | Cancel |
|                    |                 | Help   |                    |                  | Help   |
| Тур <u>е</u> :     | Base Connection |        | Тур <u>е</u> :     | Base  Connection |        |
| Alias <u>F</u> or: | <b></b>         |        | Alias <u>F</u> or: | <b></b>          |        |
| Data <u>T</u> ype: | INT[1000]       |        | Data <u>T</u> ype: | REAL[1000]       |        |
| <u>S</u> cope:     | TEST 🗾          |        | <u>S</u> cope:     |                  |        |
| Style:             | Decimal         |        | Style:             | Float            |        |
| 🗖 🖸 pen Cor        | figuration      |        | 🗖 Open Cor         | figuration       |        |

■ [Map PLC/SLC Messages] : 테그에 File Number 맵핑

3. "RSLogix5000"의 메뉴 [Logic] > [Map PLC/SLC Messages...]을 실행합니다.

4. [PLC 2,3,5 / SLC Mapping] dialog box에서 [New Tag]dialog box에서 생성한 Tag Name에 File Number 를 맵핑 시킵니다.

| File | Number | ∆ Name |      | Canc  |
|------|--------|--------|------|-------|
| 7    |        | N7     | <br> | 11-1- |
| 3    |        | B3     |      | Help  |
| 8    |        | F8     |      |       |
|      |        |        | •    |       |
|      |        |        |      |       |
|      |        |        |      |       |
|      |        |        |      |       |
|      |        |        |      |       |
|      |        |        | <br> |       |

위에서 설명된 "태그에 File Number 설정"에 의한 지원 어드레스 범위는 아래와 같습니다

| DEVICE | Bit Adrress             | Word Address      | 32bit | Remarks |
|--------|-------------------------|-------------------|-------|---------|
| BOOL   | B000:000.00~B999:999.00 | B000:000~B999:999 | L/H   |         |
| DINT   | B000:000.00~B999:999.00 | B000:000~B999:999 |       |         |
| INT    | N000:000.00~B999:999.00 | N000:000~B999:999 |       |         |
| REAL   | -                       | F000:000~B999:999 |       |         |